# HOW TO ACCESS AND COMPLETE YOUR BYU HANDSHAKE ACCOUNT AND PROFILE

# 1

## EMPLOYERS WHO HAVE A HANDSHAKE ACCOUNT BUT NOT A BYU HANDSHAKE ACCOUNT

If you have an account in Handshake, but are not connected with BYU, follow these instructions to add BYU as a school

Log into Handshake and select "Schools" on the left-hand side

Select "Add More Schools"

| handshake           | Q Search         | <b>m</b> | 2 0 | Your Schools - | Help <del>-</del> | Aleena Eskeets - |
|---------------------|------------------|----------|-----|----------------|-------------------|------------------|
| A Home              | Your Schools     |          |     | Y              | our Schools       | Add Schools      |
| Profile             | 1                |          |     |                |                   |                  |
| 🗐 Brigham Young Uni | Type to search   |          |     |                |                   | Search           |
|                     | Status           |          |     |                |                   |                  |
| 骨續 Jobs             | Approved (0)     |          |     |                |                   |                  |
|                     | Pending (0)      |          |     |                |                   |                  |
| TP Search Students  | Declined (0)     |          |     |                |                   |                  |
| General Schools     | Sizes            |          |     |                |                   |                  |
| (I) Contrata        | 1,000            |          |     |                |                   |                  |
| XX Contacts         | 1,000 - 5,000    |          |     |                |                   |                  |
|                     | 5,000 - 10,000   |          |     |                |                   |                  |
| 3 Events            | 10,000 - 25,000  |          |     |                |                   |                  |
| v¦t⊤uji Interviews  | 25,000+          |          |     |                |                   |                  |
| 🐣 Fairs             | Region           |          |     |                |                   |                  |
|                     | Midwest          |          |     |                |                   |                  |
| OTHER               | Northeast        |          |     |                |                   |                  |
| Surveys             | South South      |          |     |                |                   |                  |
|                     | West             |          |     |                |                   |                  |
|                     | Add More Schools |          |     |                |                   |                  |

Type in "Brigham Young University" and select "Brigham Young University" (Make sure that Provo, Utah is the location)

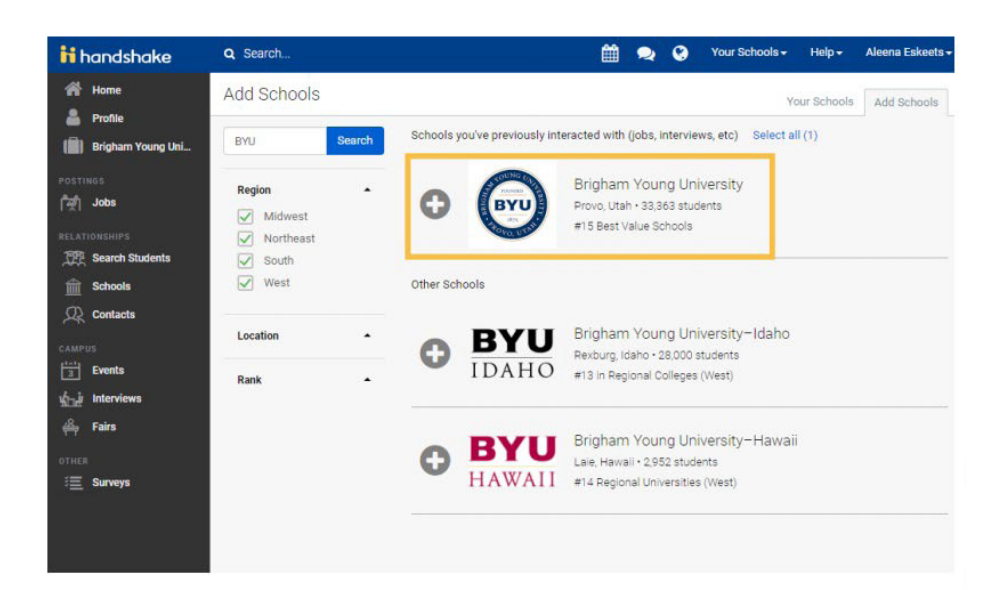

2

#### **EMPLOYERS WITHOUT ANY HANDSHAKE ACCOUNT**

To create an account in BYU Handshake, go to handshake.byu.edu

| Career Services                                            | =                                                                                                    |  |  |  |
|------------------------------------------------------------|----------------------------------------------------------------------------------------------------|--|--|--|
|                                                            |                                                                                                    |  |  |  |
| handshake                                                  |                                                                                                    |  |  |  |
| SELECT AF                                                  | FILIATION                                                                                                    |  |  |  |
| Please select the option that best repres                  | sents your affiliation with the University.                                                                                                    |  |  |  |
| CURRENT STUDENT                                            | RECENT GRADUATE                                                                                                    |  |  |  |
| Individuals who are currently enrolled at BYU as students. | Individuals who have graduated from BYU within the last year.                                                                                          |  |  |  |
| ALUMNUS                                                    | 🚔 EMPLOYER                                                                                                    |  |  |  |
| Individuals who graduated from BYU more than one year ago. | Individuals who are employers representing<br>companies looking to recruit at BYU (attend career<br>fairs, host information sessions, hold interviews, |  |  |  |

Click SIGN UP FOR AN ACCOUNT

Select EMPLOYER

Fill out requested information

**Click SIGN UP** 

Fill out recruiting interests and your Alma Mater

Click CONTINUE Review Employer Guidelines

**Click CONTINUE** 

### TIPS FOR SETTING UP YOUR EMPLOYER ACCOUNT

- Read over BYU Recruiting Policies and make sure the types of jobs and events you are requesting complies with these principles.
- Be sure your company profile is complete with company contact information that includes:
  - Address (One that is not residential)
  - Phone number
  - Email
  - Website